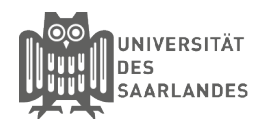

# Manuelle Einrichtung unter Android

In dieser Anleitung wird beschrieben, wie Sie die Installation unter Android für die Universität des Saarlandes, der htw saar oder HBK Saar vornehmen. Sollten Sie eduroam bereits Manuell eingerichtet haben, so sollten Sie vorher das eduroam Netzwerk wie folgt löschen. Gehen Sie auf Einstellungen --> Drahtlos & Netzwerk --> Drücken Sie länger auf das Netzwerk "eduroam" und wählen Anschließend die Option "Netzwerk entfernen" aus. Wenn Sie Eduroam bereits über die Cat App instaliert haben, so müssen Sie diese App starten und den Reiter Profil auswählen. Hier haben Sie die Möglichkeit das hinterlegte Profil zu löschen.

### 1 Zertifikate laden

Laden Sie sich Bitte die Zertifikate unter folgender URL herunter.

https://www.pki.dfn.de/wurzelzertifikate/globalroot2/

Klicken Sie dazu auf den Link ".cert".

## 2 Name des Zertifikates

Nennen Sie das Zertifikat "T-**Telesec Global Root Class 2**" und wählen Sie unter Verwendung "**WLAN**" aus. Anschließend mit OK bestätigen.

#### Wurzelzertifikat T-Telesec Global Root Class 2

Dieses Wurzelzertifikat ist in den unter Integration DFN-PKI aufgeführten Anwendungen und Betriebssystemen vorinstalliert und muss dort nicht mehr importiert werden.

#### Gültigkeit

- 1. Oktober 2008, 10:40:14 GMT bis
- 1. Oktober 2033, 23:59:59 GMT

#### Formate

 Das Zertifikat im Binärformat (DER-Format) zum Import in Anwendungen (Webbrowser, E-Mailprogramme etc.); MIME-Typ: application/xx509-ca-cert Datei-Extensions: .crt .der

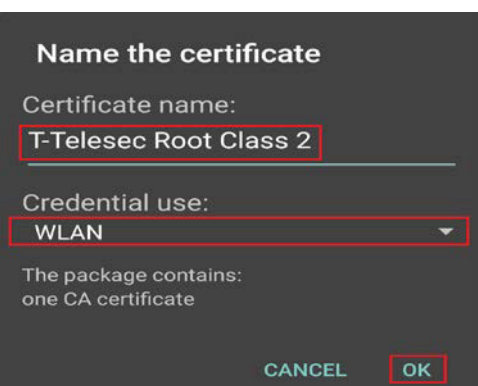

# **3** Installation durchführen

Gehen Sie in die WLAN -Einstellungen Ihres Gerätes (Entweder über Einstellungen>WLAN oder über ein langes drücken auf das Symbol des WLAN in der Statusleiste) und aktivieren Sie Ihr WLAN.

Wählen Sie danach als aktives Netzwerk "eduroam" aus. Setzen Sie folgende Einstellungen:

EAP-Methode: PEAP Phase 2 Authentication "MSCHAPv2". Certificate: T-Telesec Global Root Claas 2

Domain: Universität des Saarlandes: uni-saarland.de htw saar: htw-saarland.de HBK Saar: hbksaar.de

Indenitität Universität des Saarlandes: <Kennung>@uni-saarland.de htw saar: <Kennung>@htw-saarland.de HBK Saar: <Kennung>@hbksaar.de

Anonyme Identität: Universität des Saarlandes: anonymous@uni-saarland.de htw saar: anonymous@htw-saarland.de HBK Saar: anonymous@hbksaar.de

Passwort: Ihr Passwort

| Identität<br><kennung>@un<br/><kennung>@ht<br/>Anonyme Iden<br/>Passwort</kennung></kennung> | ii-saarla<br>w-saarl | and.de<br>land.de |          |       |
|----------------------------------------------------------------------------------------------|----------------------|-------------------|----------|-------|
| Identität<br><kennung>@un<br/><kennung>@ht<br/>Anonyme Iden</kennung></kennung>              | ii-saarla<br>w-saarl | and.de<br>land.de |          |       |
| ldentität<br><kennung>@un<br/><kennung>@ht</kennung></kennung>                               | ii-saarla<br>w-saarl | and.de<br>land.de |          |       |
|                                                                                              |                      |                   |          |       |
| uni-saarlanc                                                                                 | l.de                 | htv               | /-saarla | ind.d |
| Domain                                                                                       |                      |                   |          |       |
| T-Telesec Gl                                                                                 | obal F               | Root Cl           | ass 2    | •     |
| CA-Zertifikat                                                                                |                      |                   |          |       |
| MSCHAPV2                                                                                     |                      |                   |          | •     |
| Phase 2-Authe                                                                                | entifizie            | erung             |          |       |
| PEAP                                                                                         |                      |                   |          | •     |
|                                                                                              |                      |                   |          |       |
| EAP-Methode                                                                                  |                      |                   |          |       |

Stand 1.07.2019

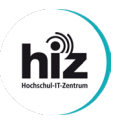

Universität des Saarlandes Servicedesk Campus-Center Gebäude A4 4 Raum 0.20

Telefon: 0681/302 - 2222 support@hiz-saarland.de htw saar Campus Alt-Saarbrücken Goebenstraße 40 Gebäude 8, 1. OG, Raum 8128 66117 Saarbrücken

Telefon: 0681/5867 - 777 it-service@hiz-saarland.de